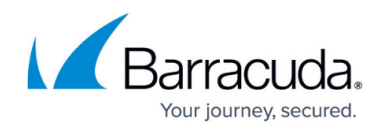

# **Deleting Hyper-V Rapid Recovery Revisions**

https://campus.barracuda.com/doc/93198142/

Deleted data is completely purged and can no longer be accessed or restored.

To delete a Hyper-V Rapid Recovery revision, perform the following steps:

- 1. Navigate to the **Computer** page.
  - The **Computer** page is displayed.

| and stations and stations     |                         |          |          |                 |                   |                       | 10.517-0 |  |  |
|-------------------------------|-------------------------|----------|----------|-----------------|-------------------|-----------------------|----------|--|--|
| Computer: Phy Wew Computer (B | (0001)<br>Iarracuda)    |          |          |                 | Support           | Search for an account | ٥        |  |  |
| Computer Information          |                         |          |          |                 |                   |                       | 🕑 Edit   |  |  |
| Backup agent:                 | Connected 💋             |          |          |                 |                   | 04/14/2017-07         | 14/2917  |  |  |
| Computer name:                | Physical                |          |          | 5.0 KB-         |                   |                       |          |  |  |
| Computer ID:                  | 0001                    |          |          | 40 KB-          |                   |                       |          |  |  |
| Account username:             |                         |          |          | 2010            |                   |                       |          |  |  |
| Email address:                |                         |          |          | 3.0 KB-         | 3.0 KB -          |                       |          |  |  |
| Phone number:                 | hone number: 1111111111 |          |          | 2.0 KB-         | 2.0 KB-           |                       |          |  |  |
| Group:                        | Default Group           |          |          | 1.0 KB-         |                   |                       |          |  |  |
| Local backup subscription     | Enabled                 |          |          | 0.0 B 🔹         | 622017 📍 ธาย่     | 2017 7/2017           | •        |  |  |
| Gi Active Recoveries (0)      | Activity                | ) System | Software | O Notifications | 1 Backup X Delete | Restore               |          |  |  |

2. Select the **Delete** tab.

The **Delete Selections** page is displayed.

| Delete Selections   |                                                                                                    |
|---------------------|----------------------------------------------------------------------------------------------------|
| Backed Up Data Type | You have not deleted any data in the last 7 days.<br>Click on the respective Backed Up Data Type from which you wish to delete data. |

3. Select the **backup type you want to delete**.

The **Delete Backup** page is displayed.

All backup data associated with the selected VMs are deleted from local storage. Any subsequent backup needs to start with a full backup.

### Barracuda Intronis Backup

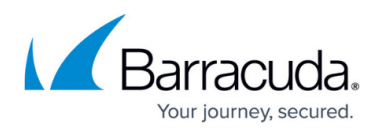

| What Hyper-V Rapid Recovery VM(s) Would You<br>Select from the available Hyper-V Rapid Recovery VM(s) to | u Like to Delete?<br>delete.                                                       |                     |
|----------------------------------------------------------------------------------------------------|------------------------------------------------------------------------------------|---------------------|
| Select Your Rapid Recovery VM(s):                                                                        |                                                                                    |                     |
| Current selection:                                                                                       | Select the items on the left you want to delete.                                   |                     |
| Notes All backup data associated with the selected VM(s) v                                               | will be deleted from local storage. Any subsequent backup will need to start fresh | with a full backup. |

### 4. Select the check box of the VM you want to delete. The selections for deletion are displayed in the right panel.

| m local storage. Any subsequent backup will need to start fresh | i with a full backup.                                           |
|-----------------------------------------------------------------|-----------------------------------------------------------------|
|                                                                 | m local storage. Any subsequent backup will need to start frest |

Delete removes all revisions. You cannot delete specific revisions. All backup data associated with the selected VM(s) is deleted from local storage. Any subsequent backup

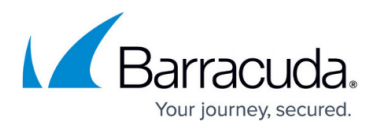

needs to start fresh with a full backup.

5. The **Delete Selections** page is displayed with the latest status. When satisfied with your selection, click the **Delete** button.

The **Delete Confirmation** pop-up is displayed.

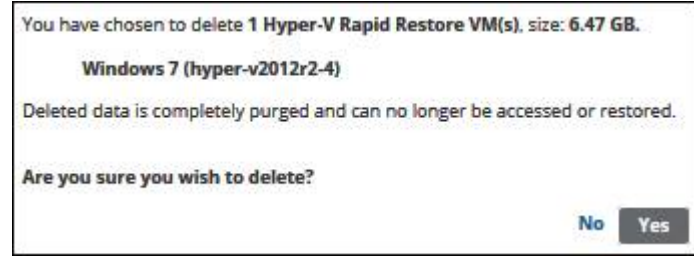

6. Click Yes.

# Barracuda Intronis Backup

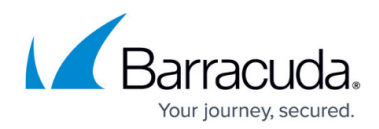

#### Figures

- 1. image002.jpg
- 2. image004.jpg
- 3. image006.jpg
- 4. image008.jpg
- 5. image010.jpg

© Barracuda Networks Inc., 2024 The information contained within this document is confidential and proprietary to Barracuda Networks Inc. No portion of this document may be copied, distributed, publicized or used for other than internal documentary purposes without the written consent of an official representative of Barracuda Networks Inc. All specifications are subject to change without notice. Barracuda Networks Inc. assumes no responsibility for any inaccuracies in this document. Barracuda Networks Inc. reserves the right to change, modify, transfer, or otherwise revise this publication without notice.